## Creating a requisition for a contract supplier

## Click Procurement/Requisitions – Advanced

## On the Requisition entry tab

1. Enter in Contract code (type in directly e.g. NCTR2229 or search by Contract name i.e.

"Computer" for Dell) Note: Supplier code will default in when you tab to next field

- 2. Select Contact from drop down list (if there is one)
- 3. Click into 'Wordord' field and enter your Sub Acc (for the purposes of training enter DE01)
- 4. Select Delivery Contact from drop down list (address will populate in Delivery address field)
- 5. Enter Delivery description (i.e. first point of contact for Delivery/Courier)
- 6. Enter Delivery attention (i.e. person whom goods are for)
- 7. Leave all other fields as they are

| equisition entry                                                          | Requisition details Produc | ct explorer                                                                                                    |         |                            |   |                                                                                                    |
|---------------------------------------------------------------------------|----------------------------|----------------------------------------------------------------------------------------------------|---------|----------------------------|---|----------------------------------------------------------------------------------------------------|
| Requisition                                                               |                            | Default supplier & contra                                                                                       | ict     |                            |   | Delivery contact                                                                                                    |
| Requisitioner*<br>User, Training<br>999998<br>Status*<br>Active<br>Period | <b>₹</b><br>202302         | Supplier *<br>52975<br>DELL COMPUTER CORPORATION<br>Contact<br>Contract<br>NCTR2229<br>Desktop/Laptop Framework | N (IRL) | Fixed supplier             | [ | Delivery date 7/7/2023 Delivery contact * TU DUBLIN RATHDOWN HOUSE (Deliver) ♥ Delivery address GRANGEGORMAN GRANGEGORMAN NOAD LOWER D07 H6K8 |
|                                                                           |                            | Default GL analysis<br>Reteontract<br>NA<br>NA                                                                  | · ·     | Workord<br>DE01<br>Finance | < | Delivery description *<br>Reception Area - Ground Floor<br>Delivery attention *<br>John Doe, room 2-345,extn 7531                             |

## On the Requisitions details tab

- 1. Click into the first row under the 'Product' heading
- 2. Enter Product code (if known) or do a text search and choose a product from matches
- 3. If product code does not have a price choose a different one with a price

| q  | uisit   | ions    | - adva  | nced            |            |        |                   |      |          |               |          |          |        |          |          |        |
|----|---------|---------|---------|-----------------|------------|--------|-------------------|------|----------|---------------|----------|----------|--------|----------|----------|--------|
| eq | uisitio | n entry | / R     | equisition deta | ails Produ | ct exp | blorer            |      |          |               |          |          |        |          |          |        |
|    |         |         |         |                 |            |        |                   |      |          |               |          |          |        |          |          |        |
| ł  | Requi   | sition  | details |                 |            |        |                   |      |          |               |          |          |        |          |          |        |
|    | ŧ       | ŧ       |         | Funds check     | Product    |        | Description       | Unit | Supplier | Delivery date | Quantity | Currency | Price  | Amount   | Contract | Status |
|    |         | 1       |         |                 | KK0001     | D      | ELL LATITUDE 5420 | EA   | 52975    | 9/16/2021     | 3.00     | EUR      | 535.00 | 1,605.00 | NCTR1607 | Active |
|    |         |         |         |                 |            |        |                   |      |          |               |          |          |        |          |          |        |
|    |         |         |         |                 |            |        |                   |      |          |               |          |          |        |          |          |        |
|    |         |         |         |                 |            |        |                   |      |          |               |          |          |        |          |          |        |
|    |         |         |         |                 |            |        |                   |      |          |               |          |          |        |          |          |        |
|    |         |         |         |                 |            |        |                   |      |          |               |          |          |        |          |          |        |
|    |         |         |         |                 |            |        |                   |      |          |               |          |          |        |          |          |        |
| Σ  |         |         |         |                 |            |        |                   |      |          |               |          |          |        | 1,605.00 |          |        |
| 4  | Add     | Delet   | e Co    | oy Reset        | Park C     | ose    | Kit components    |      |          |               |          |          |        |          |          |        |

- Click the save button, you should see a 'Success' popup message with the requisitiion number. If you get an error go back to the start and try again.
- Finally, click OK and close the 'Requisitions advanced' tab to bring you back to the main menu.

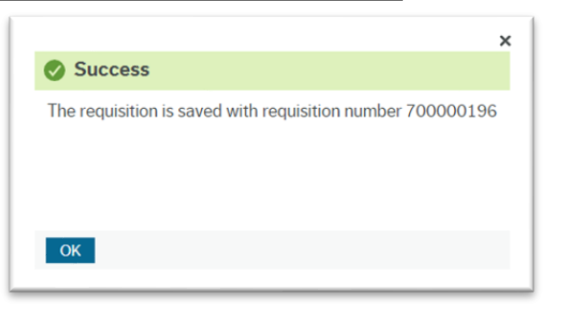